# UMail 代收外部信箱(Hinet 與GMail)

#### [說明]

UMail 可以讓你在個人的 WebMail 上設定代收別人的 mail server 上的信箱,例如代收 hinet, gmail, pchome, yahoo …,管理員必須在郵件伺服器管理介面上開通這個功能,User 才能設定代收外部信箱。 [郵件伺服器設定]

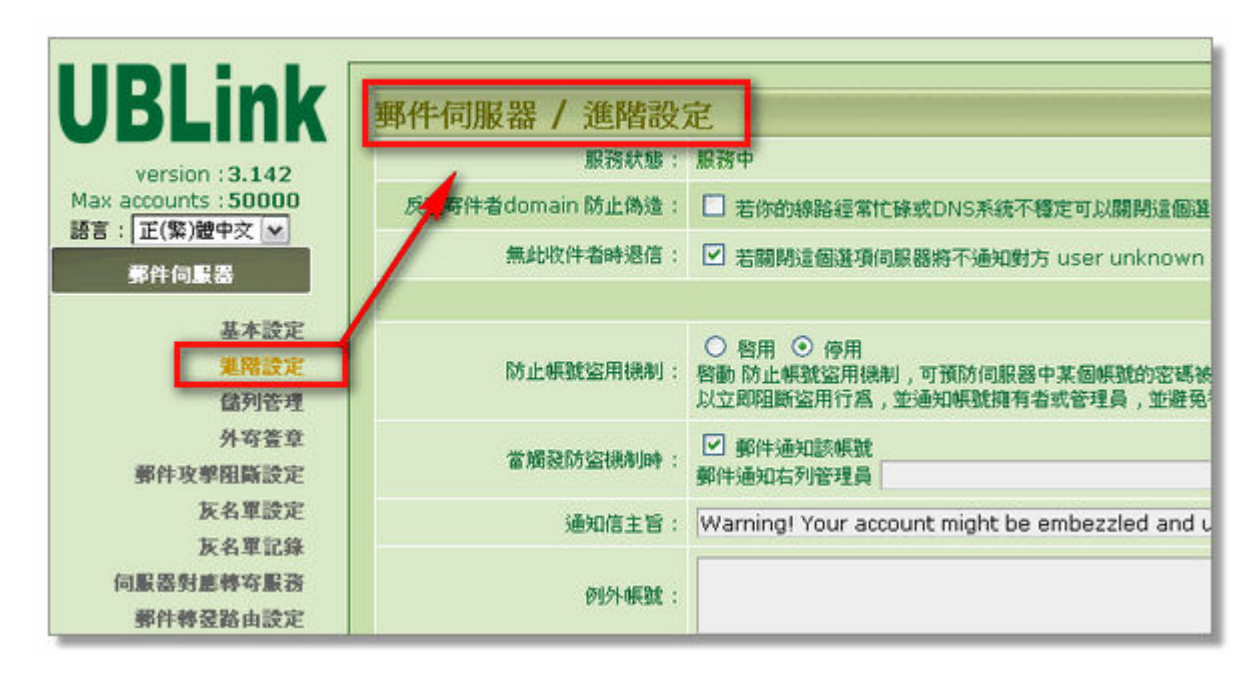

|    |           | 說明:這個功能可. | 以防止對方伺服器  | <b>}</b><br>無法接收超大檔案,並可節省伺服器新 |
|----|-----------|-----------|-----------|-------------------------------|
| 1  | 代收外部信箱:   | 图 啓用 〇 停用 | l.        |                               |
| 禁止 | 使用者過濾器轉寄: | □ 當啓用這個選び | 頁,系統會關閉 W | ebMail 個人設定介面下的轉寄設定及          |
|    |           | 確定        | 放棄        |                               |

伺服器的主機名稱,設定錯誤也可能造成無法代收外部信箱。

| Version: 3.142<br>x accounts: 50000<br>5: 正(紫)加中文 · | (調整:設定 / WAN 介面設定<br>主線名稱: abc.dom<br>主線名稱ジ須正確設定,例如:n<br>稱,所解釋到的 IP 和你的伺服器<br>不正確的設定將會造成间服器某些<br>是。 | nail.yourdomain.com,設定朝護先用 ping 指令 確定你要指定的過國主機名<br>IP相同,<br>功能不正常,例如 FTP,伺服器样容重容,群祖等就失效,信件違失…等問 |
|-----------------------------------------------------|----------------------------------------------------------------------------------------------------|-------------------------------------------------------------------------------------------------|
| 等件記錄器<br>多件操奏器                                      | ● DEIP<br>IP : 192.168.10.123                                                                       | IP Alias(WAN調卡射操相與MASK_IP)每一行輸入一個IP<br>註:一般不滑輸入,保留空白即可                                          |
| 垃圾鄉件處理器                                             | MASK : 255.255.255.0                                                                                |                                                                                                 |
| 野什條件通識器                                             | GATEWAY : 192.168.10.1                                                                              |                                                                                                 |
| 使用者管理                                               | 主要 DNS: 192.168.10.3                                                                                |                                                                                                 |
| LDAP                                                | 次要 DNS:                                                                                             |                                                                                                 |
| 群組信件課題<br>其他伺服器                                     | О рисраказар                                                                                        |                                                                                                 |
| MINICH                                              | O PPPoe聽該                                                                                           |                                                                                                 |
| BOX ST RE R.                                        | 投資報號                                                                                                |                                                                                                 |
| WAN 介面證證                                            | <b>投援密碼</b>                                                                                         |                                                                                                 |
| LAN介面設定                                             | 主要 DN5: 192.168.10.3                                                                                |                                                                                                 |
|                                                     | 次要 DNS:                                                                                             |                                                                                                 |

設定完成後,使用者可以登入個人的 WebMail 上進行設定代收外部信箱。

| 電子信箱                                           | 通訊錄    | <b>利路硬</b> 構 |           | 設定                   | 登出<br>(2017-04-07-07-1)                |
|------------------------------------------------|--------|--------------|-----------|----------------------|----------------------------------------|
| 設定   复名幅   · · · · · · · · · · · · · · · · · · |        | :  酒畫設走   與  | 台郭升遍理   周 | 新婚祖   日新愛友:<br>配額空間: | Cire IN4C/F IMIE #1  <br>100MB      已使 |
| 個人設定/代4                                        | 放外部信箱  |              |           |                      |                                        |
| 督用                                             | pop3主機 | IP或名稱        | we w      | 主旨提示                 | 最後收信時間                                 |
|                                                |        |              | 新增        |                      |                                        |
|                                                |        |              |           |                      |                                        |
|                                                |        |              |           |                      |                                        |
|                                                |        |              |           |                      |                                        |

#### [代收 hinet 郵件]

新增-> 代收 hinet msa 的信箱。

| 每1 沙宁 / 华收4 | 计现合统 / 新聞                                                                                                    |  |
|-------------|----------------------------------------------------------------------------------------------------|--|
|             |                                                                                                    |  |
| 服務狀態:       | ● 啓用 ● 停用                                                                                                    |  |
| 名稱:         | hinet                                                                                                    |  |
| SSL連線:      |                                                                                                    |  |
| IP或主機名稱:    | msa.hinet.net                                                                                                    |  |
| 帳號:         | And a second second secon |  |
| 密碼:         | •••••                                                                                                    |  |
| 主旨提示:       | [hinet]                                                                                                    |  |
|             | 確定 放棄                                                                                                    |  |
|             |                                                                                                    |  |

請注意,要代收 Hinet 信箱,需要在 Hinet 的 Webmail 下設定如下:

| (1) 寫新信                 | ※ 查詢信件: (供主旨按) →                                            | 60              |
|-------------------------|-------------------------------------------------------------|-----------------|
| ⑥ 信件匣 (管理)              |                                                             |                 |
| △ 收件匣 »                 |                                                             |                 |
| 189 草稿匣                 | ♥□!● 寄件者 主旨                                                 | 日期 🔻 大小         |
| 🕵 寄件備份                  | Phanfare Team Letter from the CEO - Simpler Site URLs and   | 06/24 02:57 8K  |
| 1 拉思補 (勝空)              | Phanfare Team Spring 2009 Customer Survey                   | 04/01 13:15 4K  |
| Shall de de trit sitter | Phanfare Suppo A Letter from the CEO                        | 03/24 06:45 5K  |
| 00 垃圾信件匣 [清空]           | □ ┉ 進入個人設定 □                                                | 03/06 16:51 16K |
| 🗟 我的信件匣 🛛               | Gma com E                                                   | 03/01 02:42 2K  |
| □ 備份                    |                                                             | 修至 💌            |
| □ 我的同事                  |                                                             |                 |
| □ 我的同學                  | ▼加工標記 標記 · □ ○ <u>油酸標記</u>                                  |                 |
| □ 我的家人                  |                                                             |                 |
| □ 我的朋友                  | 柯博文PK名模生死門<br>卡巴斯基                                          | 访毒軟體            |
| 🗟 外部信箱 🛛                | おりませる別 近分 日本的 「 新 新 中 前 本 前 本 前 本 前 本 前 本 前 本 前 本 前 本 前 本 前 |                 |
| 🕥 個人設定                  | ○ 一 一 一 一 一 一 一 一 一 一 一 一 一 一 一 一 一 一 一                     | 解更多             |
| Page 199                | 0010101010101010101010101010101010101010                    |                 |

| 一般談 | Ê.                        |
|-----|---------------------------|
|     | □ 環境設定<br>更改寄件、郵件顯示等基本設定。 |
|     | ★ 密碼設定<br>修改您登入郵件主機之密碼。   |
|     | 资名檔設定     設計寄信時所用的簽名檔。    |
|     |                           |

| 丁具高交用权打分                    | Cap. 075 |                                                                        | 選擇金入後罢開設的服務員面                                   |
|-----------------------------|----------|------------------------------------------------------------------------|-------------------------------------------------|
| <sup>&gt;&gt;</sup> 連線失效時間  | 選 ② 信件   | 出時強制移回                                                                 | 超過此時間不操作員面,將目<br>登出。註:寫信之連線失效時間<br>皆為八小時。(詳細説明) |
| "信件清除設定                     |          | 〇登出時自動清除                                                               | 設定垃圾桶和垃圾信件匣內的作件清除時機。                            |
| <sup>&gt;&gt;</sup> 登出時信件搬移 | 設定       | <ul> <li>○ 登出時不移回信件</li> <li>○ 登出時移回信件</li> <li>● 登出時強制移回信件</li> </ul> | 登出時 WebMail 對於收件匣信<br>的處理方式(詳細説明)               |
|                             |          |                                                                        | 011110101010                                    |

|         | 胡頁郵件 通訊錄 索取贈品                      |                    |
|---------|------------------------------------|--------------------|
| 你限量公仔   | 個人設定                               | BEBERIL @ HET 》 登出 |
| 所信      | 最後需要登出<br>基本設 <sup>5</sup> Webmail |                    |
| F匣 [管理] | [寄信設定]                             |                    |
| HE.     | >> 顯示名稱                            | 您寄出的信件中,所顯示的寄件者名稱。 |

這樣才能用正確代收信件。

必要時請用 telnet 指令確認一下,下面測試,確定信箱內有5封信件未收。

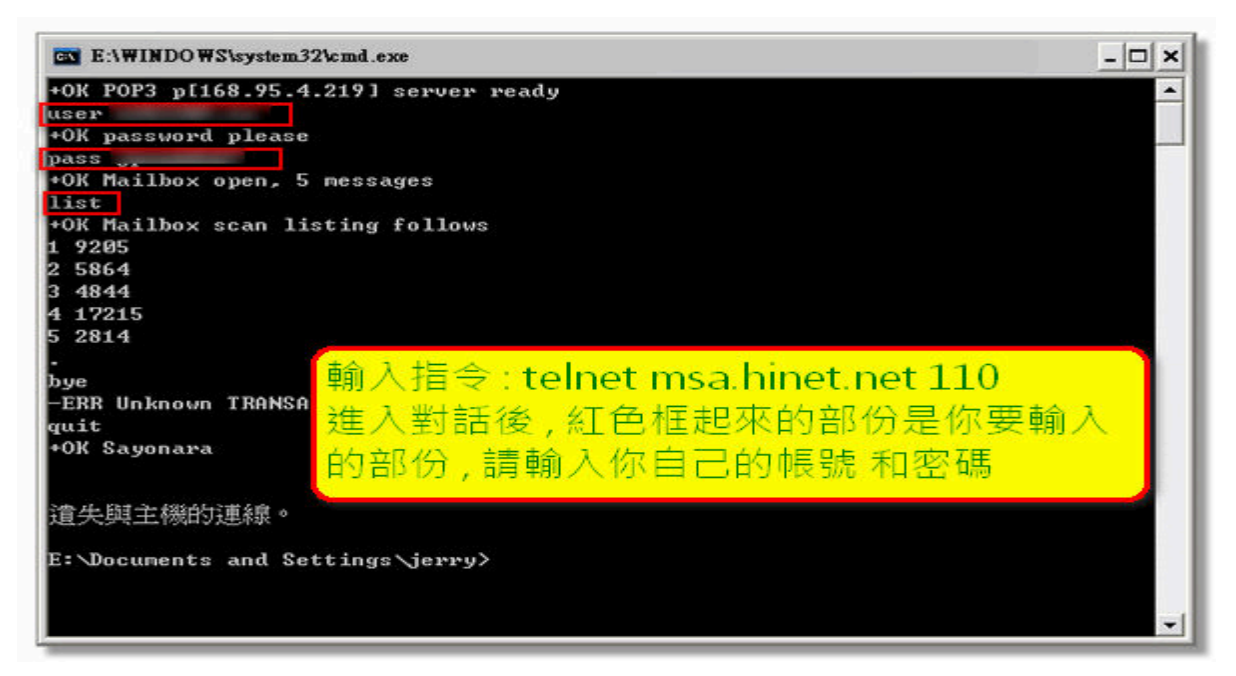

代收外部信箱時,系統會約 5 ~ 10 分鐘背景作業,幫你把設定的信箱信件收回,若設定的信箱越多,或信箱的信件越多,收信間隔能就會越長。

收回的信件會直接整合在你的信件匣內,代收外部信件時,也會執行掃毒,經過條件過濾器,及垃圾郵件判 讀過濾隔離。

注意:

某些信箱,必須在第一次先用 outlook 或其他的收信軟體,先將該信箱完全清空,爾後代收外部信箱才會 完全正常。

### [代收 GMail 郵件]

代收 GMail, GMail 必須設定允許使用 pop3 功能。

| 周续登 操作平台 所有据真 更                               | 출 * domlinux@gmail.com<br>화국하다 제국제집 실수학으로<br>말으로 문화                                                                                                    | n   <mark>    設定  </mark> <u>選版本   説明</u>   : |
|-----------------------------------------------|----------------------------------------------------------------------------------------------------|-----------------------------------------------|
| <mark>設定</mark><br>一般 帳戶 標籤 節激                | 医 傳春和 POP/IMAP 即時通訊 網頁亮輯 研究室 背景主题                                                                                                    | /                                             |
| <b>村</b> 杏:                                   | <ul> <li>● 停用轉套</li> <li>● 轉寄外來鮮件的副本給</li> <li>電子鮮件地址</li> <li>和 在收件更保留 Gmail 的副具</li> <li>提示: 您也可以建立酬偿款,只轉寄額分都件。</li> </ul>                                                                                                    |                                               |
| POP 下载:<br>费解更多资料                             | <ol> <li> <b>\$1. 款號</b>: 針對 2008/5/10 起送達的所有郵件設用 POP 功能         <ul> <li>                  對所有郵件說用 POP 功能 (包括已經下載的郵件)                  </li> <li>                  對現在起所收到的郵件說用 POP 功能</li></ul></li></ol>                                                                                                    |                                               |
|                                               | 2. 當郵件以 POP 存收後 删除 Gmail 的副本 · · · · · · · · · · · · · · · · · · ·                                                                                                    |                                               |
| IMAP 存取:<br>(使用 MAP 在其他用作地址和 Genal)<br>整解更多資源 | 1. 秋鹽: 已設用 IMAP<br>③ 放用 IMAP<br>○ 停用 IMAP<br>2. 設定電子郵件用戶端 (例如 Outlook - Thunderbird - iPhone)                                                                                                    |                                               |
|                                               | 医波茲 協住平台 所有紙頁 更<br>設定<br>一般 低戶 標章 協選<br>構态:<br>POP 下数:<br>原作更多資源<br>IMAP 存取:<br>(使用 MAP 在来数:<br>(使用 MAP 在来数))(math (math (ma | <ul> <li>         Bakking 座企*</li></ul>       |

必需注意輸入帳號的部分,要包含@gmail.com,及啟用 SSL。

| <mark>個人設定</mark> 要選 SSL<br>服<br>名稱: gmail | 必須輸入完整的<br>Gmail地址 |
|--------------------------------------------|--------------------|
| SSL連線: 🔽                                   |                    |
| IP或主機名稱: pop.gmail.com                     |                    |
| 帳號: @gmail.com                             |                    |
| 密碼: ●●●●●●●●                               |                    |
| 主旨提示: GMAIL                                |                    |
| <b>確定 放棄</b>                               | <b>■</b> 除         |

代收信件後,在個人的 Webmail 信箱或用 outlook 收信時,可以看到代收的 Hinet 信件如下。

| 48 7 10 18                                                                                       | ALLOUTA               | 493942 445 845 | Real of the second second second second second second second second second second second second second second s | AL                    |               | 2014       |        |
|--------------------------------------------------------------------------------------------------|-----------------------|----------------|----------------------------------------------------------------------------------------------------|-----------------------|---------------|------------|--------|
| 29件 登送郵件 (                                                                                       | <b>信件匣設定</b>          |                |                                                                                                    |                       |               |            |        |
| 帳號使用款況:                                                                                          |                       |                | 11.37 %                                                                                                    | E                     | 額空間:          | 100MB      | 8      |
|                                                                                                  |                       |                | 電子信箱 / 收                                                                                                    | 件匣 (41.               | 7 k/500       | 0.0 m)     |        |
| ■<br>「<br>「<br>「<br>「<br>」<br>」<br>】<br>】<br>】<br>】<br>】<br>】<br>】<br>】<br>】<br>】<br>】<br>】<br>】 | 寄件者 ★ 條件:<br>30 / 頁數: |                |                                                                                                    |                       |               | 罰始搜尋       | 清除     |
| ]                                                                                                | <u>寄件者</u>            | 附件             |                                                                                                    | 主語                    | <u>1</u>      |            | -      |
| Re Res FW                                                                                        | Phanfare Team         |                | ninet]] Letter<br>RLs and Site F                                                                                | from the<br>Passwords | CEO - Si<br>5 | mpler Site | 2009-  |
| Re Res FW                                                                                        | Phanfare Suppor       | t 🔟            | hinet1 A Let                                                                                                    | ter from t            | the CEO       |            | 2009   |
| Re Res FW                                                                                        | Phanfare Team         | 10             | hinetj Sprin                                                                                                    | g 2009 C              | ustome        | r Survey   | 2009   |
| Re Res FW                                                                                        | info@ms1.hinet.n      | 10             | ninec]]防制詐鬥                                                                                                    | 瞩信件(Hin               | Vet系統公        | (告)        | 1970-  |
| Re Res FW                                                                                        | Gmail 團隊              |                | ninet]] 您的 Gi<br>建立                                                                                             | mail 地址,              |               |            | 2009-  |
| — 丢到垃圾桶                                                                                          | 直接國除                  | 設定成已開設         | i 設定成未                                                                                                    | 周請 將運                 | 戰的郵件          | 歸檔到 ~ 第    | 榜選取的郵件 |
|                                                                                                  |                       |                |                                                                                                    |                       |               |            |        |

從設定頁面上可以得知何時與 pop3 伺服器連線收信。

| 医弧使用; | <b>秋況:</b> |               | ]11.38 •   | 10        | 配額空間: 100MB         | 已使用:   |
|-------|------------|---------------|------------|-----------|---------------------|--------|
| 國人設定  | / 代收外部信箱   |               | 4595       | A 10.40 - | 19 44 db 10 - 1 19  |        |
| 督用    | pop3王银     | IP或名稱         | 新盛         | 王百覺示      | <b>岐夜収信時間</b>       | 0.9250 |
| •     | hinet      | msa.hinet.net | m383309.tw | [hinet]   | 2009-07-24 15:11:05 | 編輯     |

郵件伺服器管理員,可以在"郵件記錄器"上觀察到信件。

| UBLink<br>sion : 3.142<br>unts : 50000<br>緊)健中文 💌 | 郵件記錄器 / 郵件記錄查詢<br><sup>演料數:9/每顯示頁:25</sup> / |           |                        |                           |                                        |     |
|---------------------------------------------------|----------------------------------------------|-----------|------------------------|---------------------------|----------------------------------------|-----|
|                                                   | 交本查詢:<br>日期區間查詢:                             |           |                        |                           |                                        |     |
| 伺服器                                               | Go                                           | 全部 🖌      |                        |                           |                                        |     |
| 1248                                              |                                              | <u>方向</u> | 日期▼                    | <u>18</u>                 | <u>寄件者</u>                             | 20  |
| 影件記錄查询                                            |                                              |           | 2009-07-24<br>15:11:21 | [[hinet]] Letter from the | support@phanfare.com<br>168.95.4.211   | ē   |
| 設定<br>具地備份設定                                      |                                              |           | 2009-07-24<br>15:11:20 | [[hinet]] A Letter from t | support@phanfare.com<br>168.95.4.211   | ie. |
| L地倫份狀態表                                           |                                              | -         | 2009-07-24<br>15:11:17 | [[hinet]] Spring 2009 Cus | support@phanfare.com<br>168.95.4.211   | ē   |
| 件處理器                                              |                                              |           | 2009-07-24<br>15:11:12 | [[hinet]] 防制調調信件(HiNet系統公 | info@ms1.hinet.net<br>168.95.4.211     | ö   |
| 件過減器                                              |                                              |           | 2009-07-24<br>15:11:06 | [[hinet]] 您的 Gmail 地址,vm3 | mail-noreply@gmail.com<br>168.95.4.211 | ē   |
| 者管理                                               |                                              | 1 3       |                        |                           |                                        | L   |

## 在系統日誌上的 pop log 也會有紀錄。

| version : 3.142     | ✓ Jul 22 14:05:56 ~ now                                                                                               |
|---------------------|----------------------------------------------------------------------------------------------------|
| : 正(繁)體中交 м         | Go 下載記錄                                                                                                    |
| 郵件伺服器               | 1X91                                                                                                    |
| 郵件記錄器               | dovecot: Jul 24 15:13:58 Info: IMAP(abc): Disconnected: Logged out                                                    |
| 鄉住證書器               | dovecot: Jul 24 15:13:57 Info: imap-login: Login: user= <abc>, method=PLAIN, rip=127.0.0.1, lip=127.0.0.1, sec.</abc> |
| A DE AR AL -E-VE TO | dovecot: Jul 24 15:11:57 Info: IMAP(abc): Disconnected: Logged out                                                    |
| 业取弊評處理器             | dovecot: Jul 24 15:11:57 Info: imap-login: Login: user= <abc>, method=PLAIN, rip=127.0.0.1, lip=127.0.0.1, sec.</abc> |
| 8件條件過滤器             | dovecot: Jul 24 15:11:36 Info: IMAP(abc): Disconnected: Logged out                                                    |
| 使用者管理               | dovecot: Jul 24 15:11:36 Info: imap-login: Login: user= <abc>, method=PLAIN, rip=127.0.0.1, lip=127.0.0.1, sec</abc>  |
| LDAP                | outside_pop3: Jul 24 15:11:23 abc: hinet (msa.hinet.net<168.95.4.211>) login:m383309.tw received : 5                  |
| BY SHI PT AL DE PY  | dovecot: Jul 24 15:10:45 Info: IMAP(abc): Disconnected: Logged out                                                    |
| 群截信件激发              | dovecot: Jul 24 15:10:45 Info: imap-login: Login: user= <abc>, method=PLAIN, rip=127.0.0.1, lip=127.0.0.1, sec.</abc> |
| 其他伺服器               | dovecot: Jul 24 15:06:24 Info: IMAP(abc): Disconnected: Logged out                                                    |
| 利粘設定                | dovecot: Jul 24 15:06:24 Info: imap-login: Login: user= <abc>, method=PLAIN, rip=127.0.0.1, lip=127.0.0.1, sec</abc>  |
| 系统读字                | dovecot: Jul 24 14:55:33 Info: IMAP(abc): Disconnected: Logged out                                                    |
| 系統日誌                | dovecot: Jul 24 14:55:33 Info: imap-login: Login: user= <abc>, method=PLAIN, rip=127.0.0.1, lip=127.0.0.1, sec</abc>  |
|                     | dovecot: Jul 24 14:53:05 Info: IMAP(abc): Disconnected: Logged out                                                    |
| 事件記錄                | dovecot: Jul 24 14:53:05 Info: imap-login: Login: user= <abc>, method=PLAIN, rip=127.0.0.1, lip=127.0.0.1, sec</abc>  |
| SMTP記錄              | dovecot: Jul 24 14:52:49 Info: IMAP(abc): Disconnected: Logged out                                                    |
| POP記錄               | dovecot: Jul 24 14:52:49 Info: imap-login: Login: user= <abc>, method=PLAIN, rip=127.0.0.1, lip=127.0.0.1, sec</abc>  |
| 利路服務記錄              | dovecot: Jul 24 14:52:46 Info: IMAP(abc): Disconnected: Logged out                                                    |